### **Table of Contents**

| Part I – Claiming Your NCEdCloud IAMS Account      | Pages 2-4 |
|----------------------------------------------------|-----------|
| Part II – Logging into Your NCEdCloud IAMS Account | Page 5    |
| Applications in NCEdCloud IAMS                     | Page 6    |
| Forgot Your Username                               | Page 7    |
| Forgot Your Password                               | Page 7    |

The purpose of this document is to provide students with information on claiming and activating your IAMS (NCEdCloud IAMS) Login account. This is a two-part process.

### Part 1: Claiming Your Account

Enter the NCEdCloud IAMS web address: <a href="https://ncedcloud.mcnc.org/">https://ncedcloud.mcnc.org/</a>

Click on Claim My Account

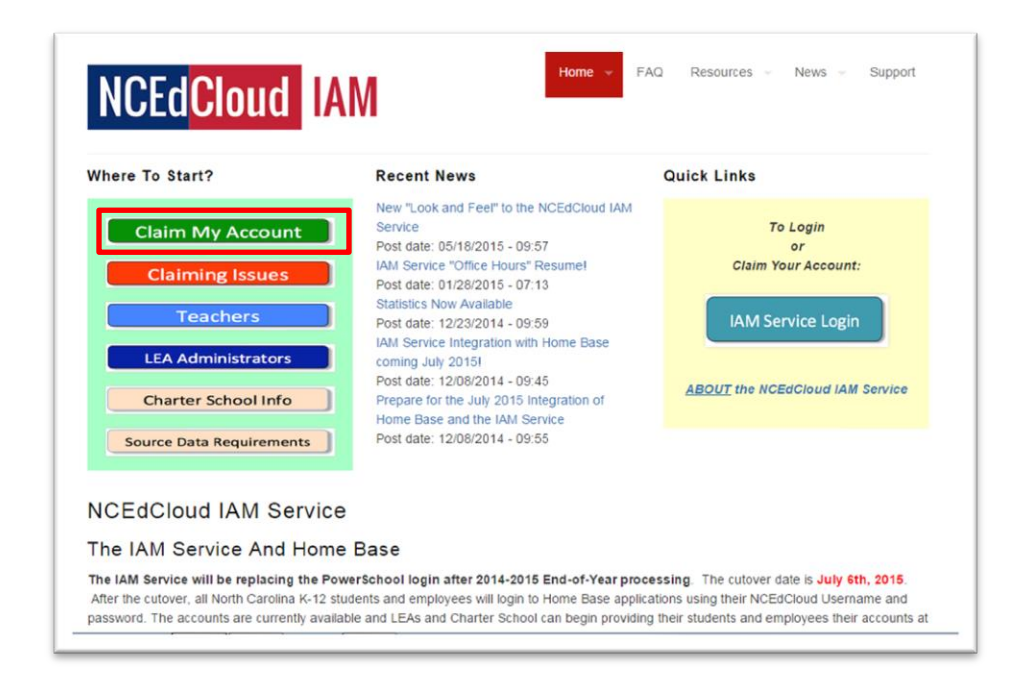

Read the Claim My Account information or watch the Video by selecting the **Student Claim My Account** Video link.

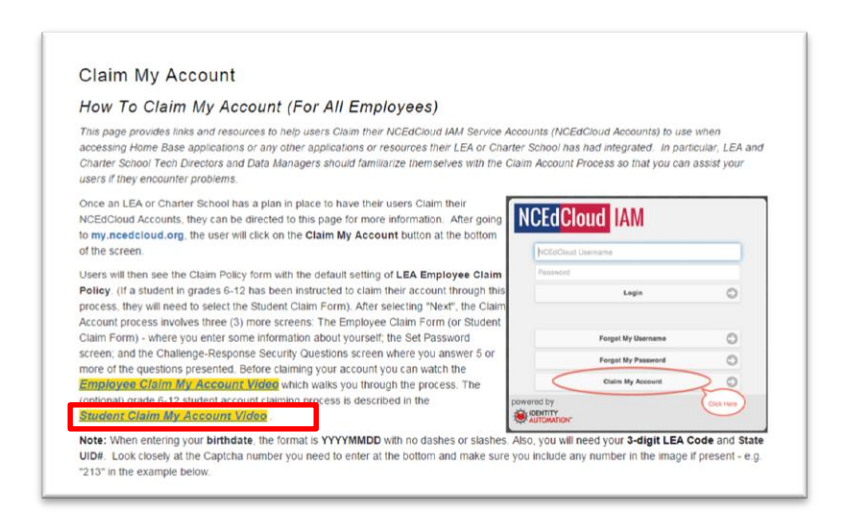

Once you have read the How to Claim My Account or watched the How to Claim My Account Video please proceed to claiming your account.

Click on the green Claim My Account link mid-way down the Claim My Account page.

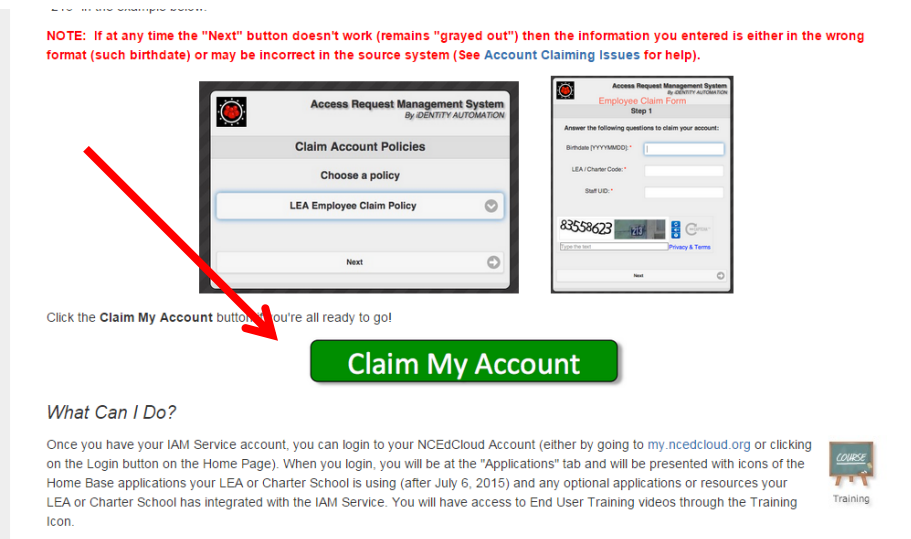

You will also be able to see your profile information (under "Profiles") as well as have the ability to change or reset your password and Challenge-

#### Once the NCEdCloud IAM Service screen appears, Click on Claim My Account

| 9            |
|--------------|
| Llean aliaka |
| "Claim My    |
| Account"     |
|              |
|              |
|              |

On the Rapid Identity Screen, choose LEA Student Claim Policy > Click Next

| RAPIDIDENTITY            |   |
|--------------------------|---|
| Claim Account Policies   |   |
| Choose a policy          |   |
| LEA Student Claim Policy | ۲ |
| Next                     | 0 |

#### In Step 1:

Enter your **Student UID:** This is your student number.

Enter your Grade Level in the **Grade** field.

Enter your **Date of Birth**: Entering the <u>Year first</u>, then the month and date.

Enter the **LEA number**: 410

Type the text in the ReCaptcha field

#### **Click Next**

| RAPIDIDENTITY                               |                               |  |  |  |
|---------------------------------------------|-------------------------------|--|--|--|
| Step 1                                      |                               |  |  |  |
| Answer the following que                    | stions to claim your account: |  |  |  |
| Student UID: *                              |                               |  |  |  |
| Grade [6-13]: *                             | 12                            |  |  |  |
| Birthdate [YYYYMMDD]<br>e.g. 20020427: *    |                               |  |  |  |
| LEA / Charter Code<br>e.g. 012, 04H, 555: * | 410                           |  |  |  |
|                                             |                               |  |  |  |
|                                             |                               |  |  |  |
| N                                           | ext 🔘                         |  |  |  |
|                                             |                               |  |  |  |

#### In Step 2:

Enter a password, then re-enter the password

Next

The system will ask you a series of questions to answer Answer the required number of questions

**Submit** – remember the answers to the questions as the questions will be asked of you if you forget your password.

You will then receive a statement letting you know the 'claim account' process was successful Close that tab

Now log into your account; instructions begin on the next page.

### Part II: Logging in to your Account:

Enter the NCEdCloud IAMS web address: <u>https://NCEdCloud IAMS.mcnc.org/</u>

#### Click on IAM Service Login

| ere To Start?                                                                                | Recent News                                                                                                    | Quick Links                                                                                   |
|----------------------------------------------------------------------------------------------|----------------------------------------------------------------------------------------------------|-----------------------------------------------------------------------------------------------|
| Claim My Account<br>Claiming Issues<br>Teachers<br>LEA Administrators<br>Charter School Info | New "Look and Feel" to the NCEdCloud IAM<br>Service "Office Hours" Resumed<br>Post date: 05/18/2015 - 09:57<br>IAM Service "Office Hours" Resumed<br>Post date: 01/28/2015 - 07:13<br>Statistics: Now Available<br>Post date: 12/23/2014 - 09:59<br>IAM Service Integration with Home Base<br>coming July 2015<br>Post date: 12/08/2014 - 09:45<br>Prepare for the July 2015 Integration of<br>Home Base and the IAM Service | To Login<br>or<br>Claim Your Account:<br>IAM Service Login<br>ABOUT the NCEdCloud IAM Service |
| Source Data Requirements                                                                     | Post date: 12/08/2014 - 09:55                                                                                                    |                                                                                               |

- 1. Enter your Student number in the NCEdCloud IAM Username field
- 2. Enter your **Password** (created during the claim an account process) in the **NCEdCloud IAM Password** field
- 3. Click Go

Do Not Save a Password - answer No to the 'want to save password' question

| RapidIdentity                                  |                         |
|------------------------------------------------|-------------------------|
| NCEdCloud IAM                                  |                         |
| Login Need help?                               |                         |
| Do NOT bookmark this page.                     |                         |
| NCEACIONAL 3                                   | 1                       |
| Usemane                                        | User clicks             |
| Password                                       | " <b>Go</b> "           |
| Go                                             | the username            |
| Don't have an account yet? Claim your account. | and password.           |
| Claim My Account                               | (Previous               |
|                                                | version was<br>"Login") |

Once you have logged into the **NCEdCloud**, you will see the following tabs on the left-hand side of the screen:

- Applications system will open in the Applications tab
- Profile this is where you can change your password or change the answers to your security questions.
- Files (this will be empty)
- Workflow (this will be empty)

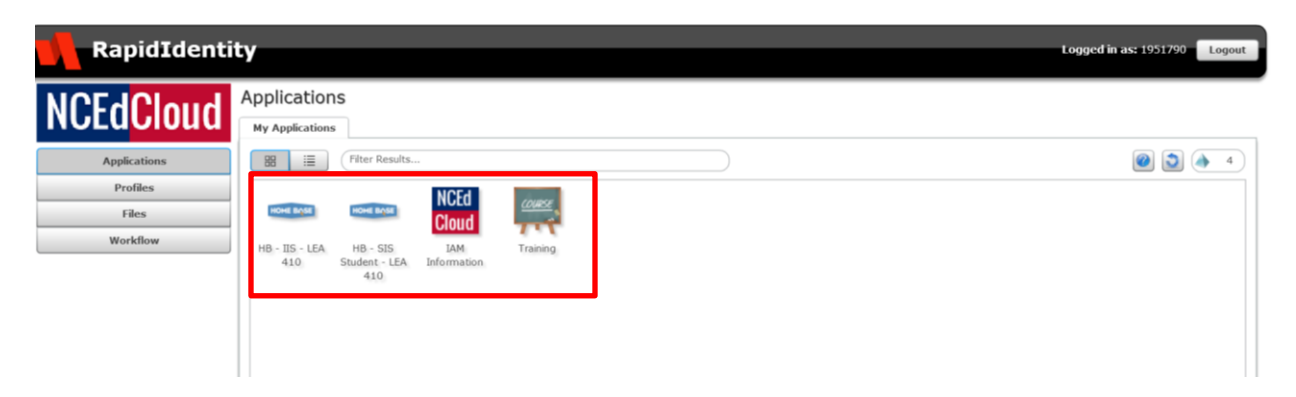

Applications shown (see above screen shot):

- IIS: <u>Select HB-IIS LEA 410</u> this will provide you with the access to SchoolNet.
- **Student**: <u>Select *HB-SIS Student LEA 410*</u> this will provide you with access to PowerSchool Student Portal > PowerSchool will become available to you.
- IAM Information: <u>Select IAM Information</u> this will take you back to the login screen.
- **Training**: Select Training, select End User Training to view a video regarding using the NCEdCloud IAMS application.

If your PowerSchool Student account times out and you receive a message regarding single sign on, you <u>must close that tab</u>, go to the Rapid Identity tab, log out, <u>close the tab</u> and then:

• Go to the NCEdCloud IAM Service Login > <u>https://NCEdCloud IAMS.mcnc.org/</u> > Enter your username and password > Click **Go**. Choose the appropriate icon listed in the applications tab.

### Note:

After accessing an application in NCEdCloud IAMS, be sure to log out and close the tab for that application at the end of the day or before accessing another application within NCEdCloud IAMS.

If errors continue to be received, *clear the cache*, close all tabs relating to <u>NCEdCloud and return to the NCEdCloud login screen. Enter your</u> <u>username/password > Click Login.</u>

### Forgot Username or Password

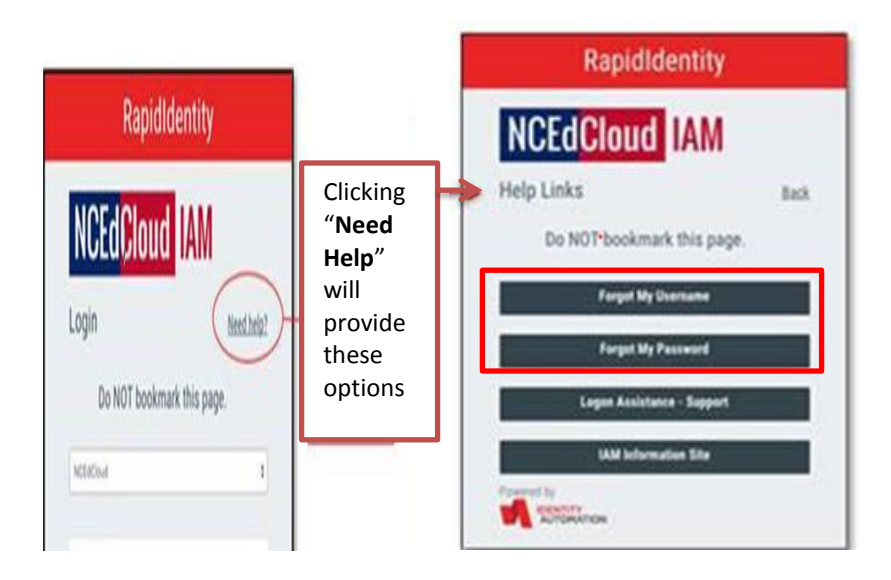

If you have forgotten your username:

- Click Need Help?
- Click the Forgot My Username link
- Enter your email address (your gaggle email account)
- Type the text in the Recaptcha field
- o Click Next
- You will receive an email message letting you know the username has been sent to the address you provided.

#### If you have forgotten your password:

- Click Need Help? > Click the Forgot My Password link
- Enter your username
- Type the text in the Recaptcha field
- Answer the challenge questions provided > Click Next
  - If questions are not answered correctly, the error message will be 'Authentication Failed'. Click the Forgot My Password again and follow the remaining instructions. If you continue to receive an error message, ask your teacher to reset your password.
- If questions are answered correctly > Enter new password (make sure it meets the requirements)
- Re-enter new password > Click Next
- Password change complete is received > Close this tab
- Click on the NCEdCloud IAMS tab > Enter your username and the password just created
- Click Go

OR

• Ask your teacher to reset your NCEdCloud password